## How to sign up to be an Oregon Jamboree Volunteer (mobile version)

## OREGON = Step one: Go to www.oregonjamboree.com Step two: Select the menu button, Then the event info dropdown, And select "Get Involved" NS. 1 SWEI WEEKEND. STACES 25 VOLUNTEERS ORECOV VOLUNTEER TEAM DESCI CAMP HOSTS VOLUNTEER RESOURCES Step three: Select the blue "Create or login NON-PROFITS into your volunteer profile" button. Step four: wort the non-profit organization Sweet Home nic Development Group (SHEDG). All procee ted by the festival are distributed back into t Select the green mic development purposes. Ba quests, criteria includes, but is "Create New Account" Hyperlink Step five: Fill out the form to populate

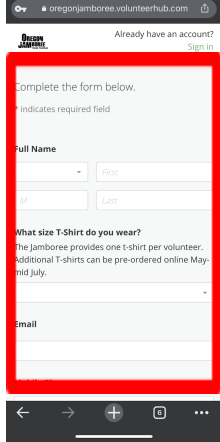

Fill out the form to populate your profile. If your information changes at any time, you can login and update your profile just like you would on any social media platform.

**New volunteers:** Once your profile is complete, our volunteer department will assign you to a user group according to how you answered the profile questions, then a supervisor will review your profile and you will be added to a team. At this point you might get a phone call to answer a few questions regarding your experience and/or to find a team that fits you better.

**Returning volunteers:** You will be added to the group you usually work with, you will get an email stating you are good to go and then you need to login again and sign up for the event! Once you are in the system, on a team, you only have to sign up for that event each year! Watch for your confirmation email when you sign up because that will give you all the details you need (check your spam... it could end up there).